## รายละเอียดการใช้งาน ระบบการติดตามผลแบบ Online

#### คณะกรรมการของเขตพื้นที่ที่ได้รับการแต่งตั้ง

- 1. เตรียมเครื่องมือสื่อสารสำหรับการตอบแบบประเมิน เช่น มือถือ , Tablet, หรือ Notebook
- ตอบแบบประเมินสำหรับ โดยใช้ User Login / Password เช่น คณะกรรมการของเขตพื้นที่ที่ได้รับการ แต่งตั้ง ได้รับผิดชอบไปโรงเรียนที่มีรหัส 50001000 ให้คณะกรรมการของเขตพื้นที่ที่ได้รับการแต่งตั้ง ใส่อักษร 'A' ไว้ด้านหน้ารหัสโรงเรียนตามด้วย @dlit.ac.th เป็น User Login และ Password เป็นตัว เดียวกันเช่น

User Login : A50001000@dlit.ac.th

Password : A50001000

 ดำเนินการทำแบบประเมินผล "แบบรายงานการประชุมทางไกล" ส่งเข้าระบบเพื่อนำไปประมวลผล แบบ Online real time และแสดงผลการประเมินผ่านการถ่ายทอดสด

## ผู้บริหารสถานศึกษา (ผู้อำนวยการโรงเรียน)

- เตรียมเครื่องมือสื่อสารเพื่อใช้ถ่ายรูป และสำหรับการตอบแบบประเมิน เช่น มือถือที่สามารถถ่ายรูปได้
  , Tablet, หรือ Notebook
- 2. เข้าสู่ระบบโดยใช้รหัสโรงเรียน (SMIS 8 หลัก) เป็น User Login / Password เช่น

User Login : 50001000@dlit.ac.th

Password : 50001000

- บันทึกจำนวนผู้เข้าร่วมประชุมของโรงเรียน และถ่ายรูปผู้เข้าร่วมประชุม ส่งเข้าสู่ระบบในช่วงตั้งแต่เริ่ม การประชุม จนถึงช่วงหมดเบรคแรกของการเสวนา เพื่อเจ้าหน้าที่จะได้นำเสนอรูปที่ส่งมาขึ้นแสดงใน ห้องประชุมและถ่ายทอดสดผ่าน Channel 14
- ดำเนินการทำแบบประเมินผล "แบบรายงานการประชุมทางไกล" ส่งเข้าระบบเพื่อนำไปประมวลผล แบบ Online real time และแสดงผลการประเมินผ่านการถ่ายทอดสด

# ความต้องการของเครื่องมือหรืออุปกรณ์

รายละเอียดของระบบปฏิบัติการบน มือถือหรือ แท็บเล็ต (Tablet) ที่รองรับการใช้งาน ต้องมี ระบบปฏิบัติการ อย่างใดอย่างหนึ่ง ดังนี้

- IOS ต้องเป็นรุ่น 7.0 หรือสูงกว่า หรือ
- Android ต้องเป็นรุ่น 4.2.2 หรือสูงกว่า

## การตรวจสอบรุ่นของระบบปฏิบัติการ

#### ระบบ IOS

1. เปิดหน้าจอเครื่องโทรศัพท์ เลือก Settings แล้วเลือก 'General'

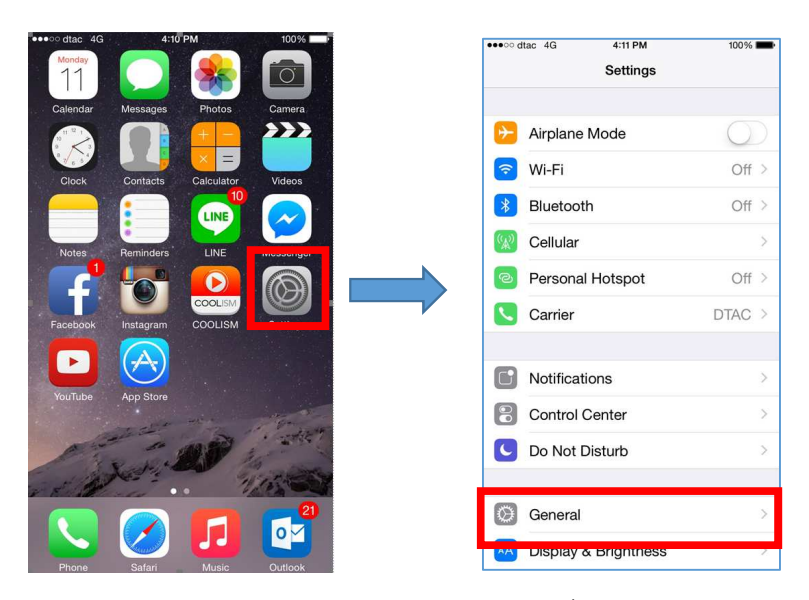

หน้าจอแสดงรายละเอียดของมือถือ ให้ดูข้อมูลที่ field 'Version' จากตัวอย่าง IOS เป็น version 8.3
 ซึ่งเป็น version ที่สูงเกินกว่าที่กำหนดไว้ ถือว่ามือถือรุ่นนี้ใช้กับระบบนี้ได้

| •••• dtac 4G | 14:59 | @ 81% <b>m</b> D |
|--------------|-------|------------------|
| K General    | About |                  |
|              |       |                  |
| Name         |       | Dreamnicha >     |
|              |       |                  |
| Network      |       | DTAC             |
| Songs        |       | 0                |
| Videos       |       | 0                |
| Photos       |       | 1,132            |
| Applications |       | 47               |
| Capacity     |       | 12.0 GB          |
| Available    |       | 176 MB           |
| Version      |       | 8.3 (12F70)      |
| Carrier      |       | dtac 19.0        |

#### ระบบ Android

1. เปิดหน้าจอเครื่องโทรศัพท์ เลือก 'Settings' แล้วเลือก 'About device'

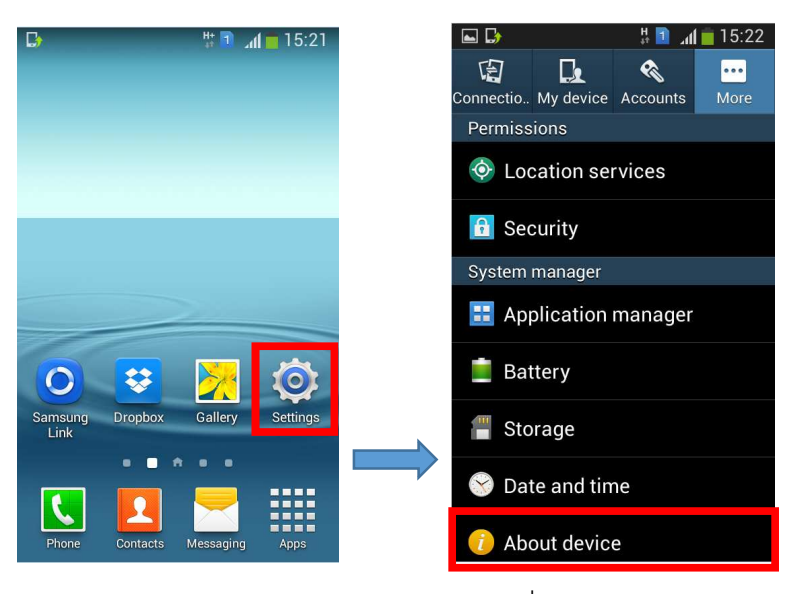

หน้าจอแสดงรายละเอียดของมือถือ ให้ดูข้อมูลที่ field 'Android Version' จากตัวอย่าง เป็น version
 4.2.2 ซึ่งเป็น version ที่กำหนดไว้ ถือว่ามือถือรุ่นนี้ใช้กับระบบนี้ได้

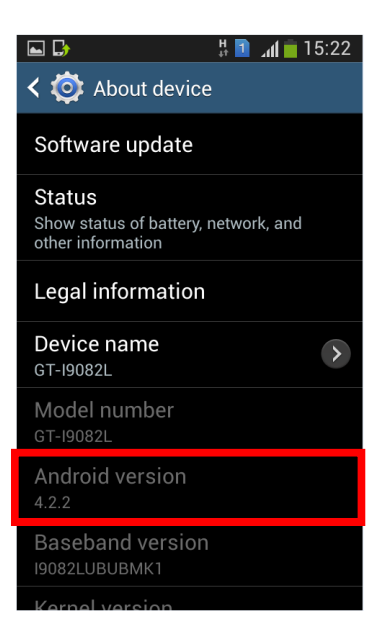

### ขั้นตอนการดำเนินงาน

- 1. เข้าหน้า Web ด้วยลิงค์ 'http://dltvreport.feedback180.com'
- 2. บันทึก User Login / Password ตามเอกสารที่ส่งให้
- 3. เลือกแบบฟอร์ม 'แบบติดตามผลการประชุมทางไกล' ตามหน้าจอ

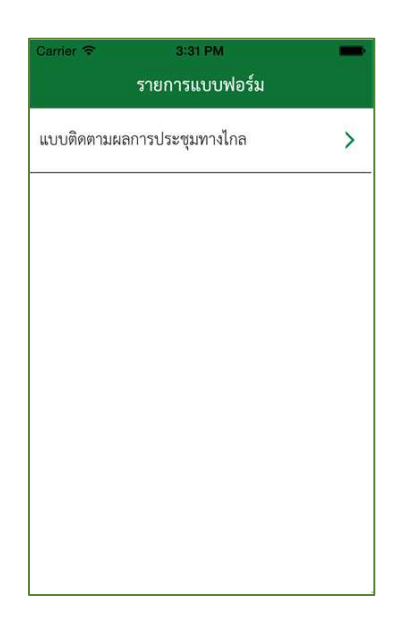

4. ระบบแสดงหน้าจอ ให้บันทึกจำนวนบุคลากรผู้เข้าร่วมประชุมในครั้งนี้ทั้งหมด

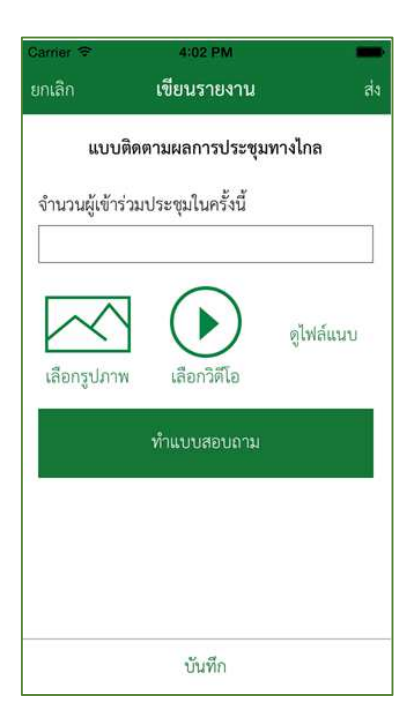

คลิกเลือกรูปภาพที่ถ่ายไว้

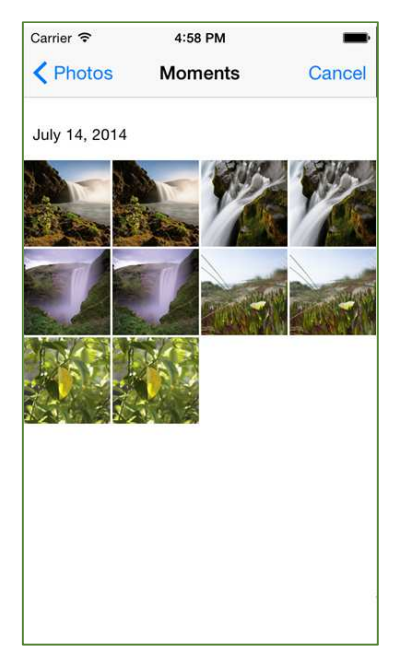

6. ก่อนส่งภาพให้คลิก 'ดูไฟล์แนบ' เพื่อยืนยันรูปภาพที่ต้องการส่ง

| Carrier 🗟      | 4:59 PM 💼          |
|----------------|--------------------|
| รูปภาพ<br>โกรง | เลือกรูปภาพทั้งหมด |
| วิดีโอ         | เสือกวิดีโอทั้งหมด |
|                |                    |
|                |                    |
| ยกเลิก         | ลบ                 |

- คลิกปุ่ม ด้านบนของมือถือ ส่งข้อมูลและรูปภาพให้ทีมงานส่วนกลาง เพื่อน้ำยอดจำนวน ผู้เข้าร่วมประชุม และภาพไปแสดงภายในห้องเสวนา
- เมื่อพิธีกรได้เปิดให้เริ่มทำการประเมิน ให้บันทึก User Login เข้าระบบอีกครั้ง เลือกแบบฟอร์ม'แบบ
  ติดตามผลการประชุมทางไกล' แล้วคลิกปุ่ม
  ทำแบบสอบถาม
  แบบสอบถามที่แสดงจะถูกกำหนดตาม
  สิทธิของ User Login ที่บันทึกเข้ามา

หน้าจอแบบสอบถามของ คณะกรรมการของเขตพื้นที่ที่ได้รับการแต่งตั้ง

การประชุมทางไกล "การพัฒนาคุณภาพการศึกษาทางไกลผ่านดาวเทียม (DLTV) อย่างต่อเนื่องและยั่งยืน" สำหรับคณะกรรมการของเขตพื้นที่ที่ได้รับการแต่งตั้ง วันที่ ๑๕ พฤษภาคม ๒๕๕๘

หน้าจอแบบสอบถามของ ผู้อำนวยการโรงเรียน

แบบรายงานการประชุมทางไกล "การพัฒนาคุณภาพการศึกษาทางไกลผ่านดาวเทียม (DLTV) อย่างต่อเนื่องและยั่งยืน" สำหรับผู้อำนวยการโรงเรียน วันที่ ๑๕ พฤษภาคม ๒๕๕๘ 9. หลังจากที่แบบประเมินถูกทำแล้ว ระบบจะขึ้นข้อความให้ตรวจสอบข้อมูลอีกครั้ง และให้กดปุ่ม

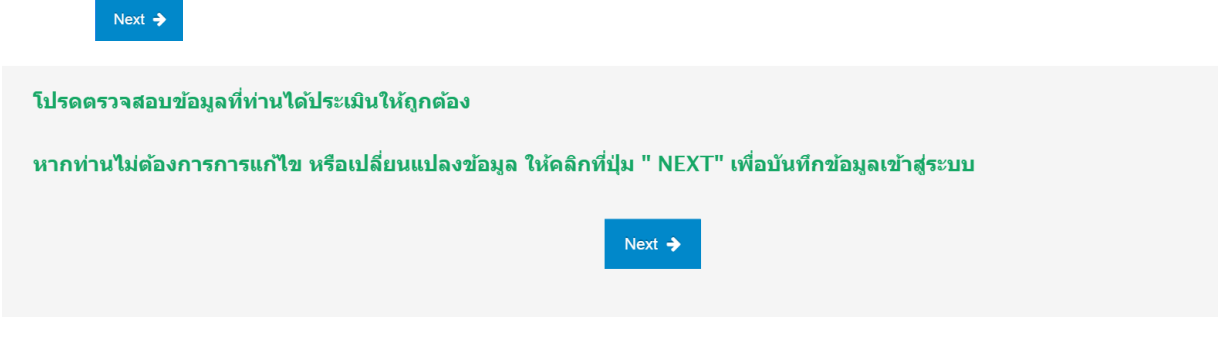

ทั้งนี้ระบบได้กำหนดให้ต้องทำแบบประเมินที่เป็นคำถามปิดทุกข้อ ถ้าข้อไหนยังไม่ได้ประเมินระบบจะแสดง ข้อความให้ตอบ ตามตัวอย่าง มิเช่นนั้นจะไม่สามารถ กดปุ่ม <sup>№xt →</sup> เพื่อไปหน้าถัดไปได้

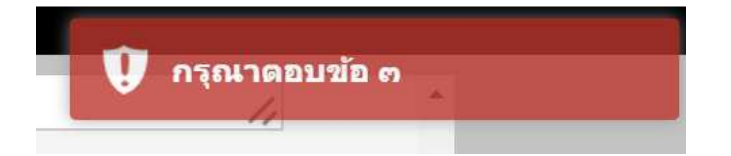

ถ้าข้อมูลได้ถูกประเมินทุกข้อครบตามที่ระบบกำหนด ระบบจะแสดงข้อความ เพื่อยืนยันการส่งข้อมูลสำเร็จ แล้ว

ท่านได้ดำเนินการส่งผลแบบสำรวจสมบูรณ์แล้ว ขอบคุณที่ให้ความร่วมมือ